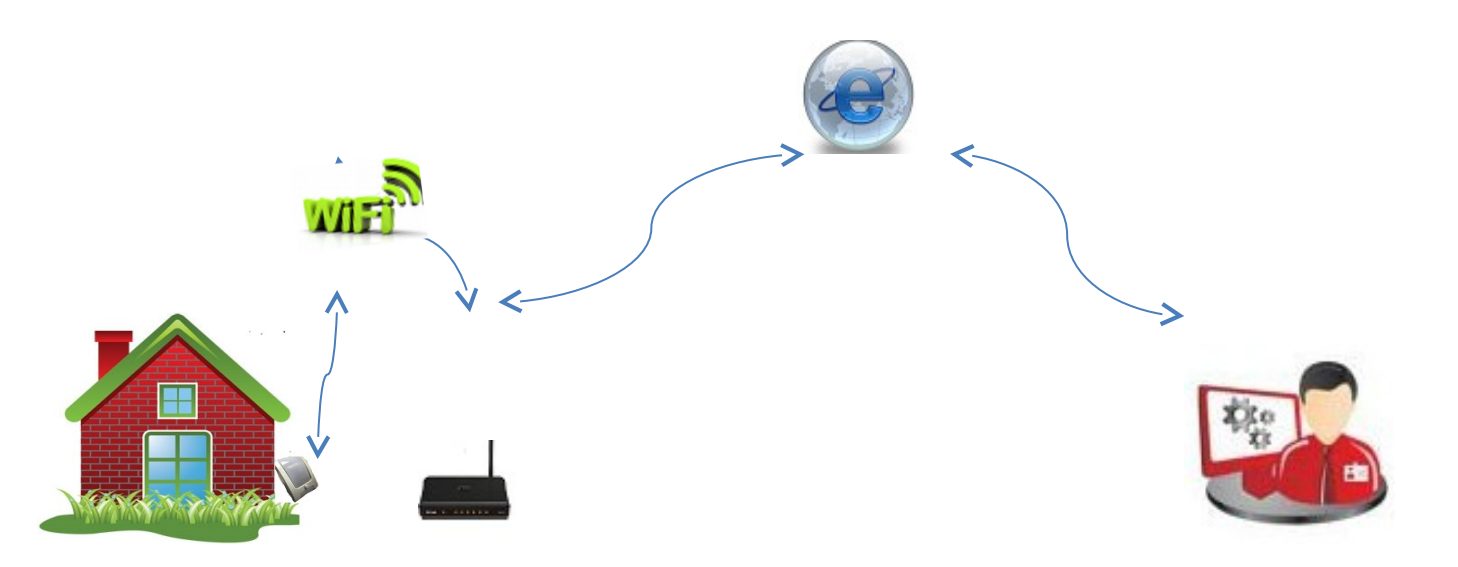

## Инструкция по установке WiFi датчика температуры RS-21 обычная версия

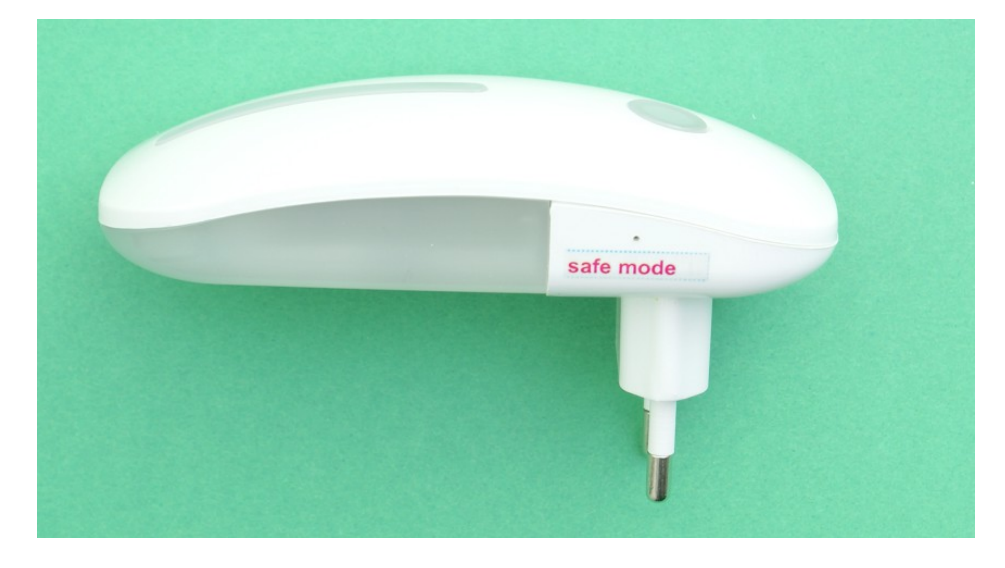

При первоначальном включении необходимо задать датчику Имя и пароль Вашей WiFi точки доступа, выделенный ip-адрес. Для перевода модуля в режим "Safe mode" необходимо

- 1. Включить RS-21 в эл.сеть
- 2. В верху надписи "Safe mode" находится отверстие зп ним установлена кнопка перевода в режим программирования тонким предметом нажмите кнопку, загорится фиолетовый глазок на лицевой панели датчика, датчик перейдет в режим
- 3. На компьютере втечении 2-3 минут появится сеть "HomesSmart"

|                         | 9 | * | <b>Ş</b> |
|-------------------------|---|---|----------|
| Wi-Fi: идет поиск сетей |   |   |          |
| Выключить WI-FI         |   |   |          |
| HomesSmart              |   |   | ((:      |
| ASUS                    |   |   | ((t·     |
| ASUS-golitzino          |   |   |          |
| ASUS-L                  |   |   | ((:      |
| ASUS10                  |   | 0 | -        |
| п                       | U |   |          |

- 4. Подключаемся к этой сети (HomesSmart)
- 5. Переходим в браузер и набираем адрес <u>http://192.168.4.1</u>

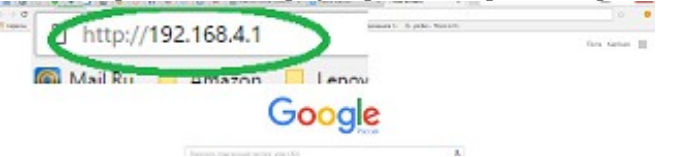

| Safe Mode !!                               |  |  |  |
|--------------------------------------------|--|--|--|
| DS18B20:<br>Temperature: 19.0 °C.          |  |  |  |
| Free memory: 24216 b.                      |  |  |  |
| Uptime: 0 day 22:13:00                     |  |  |  |
| VDD: 3488 mV.                              |  |  |  |
| Config: Main Sensors Servers LCD DDNS GPIO |  |  |  |
| Ultils: I2C Scaper                         |  |  |  |

7. В строчке "CONFIG" – нажимаем «Main»

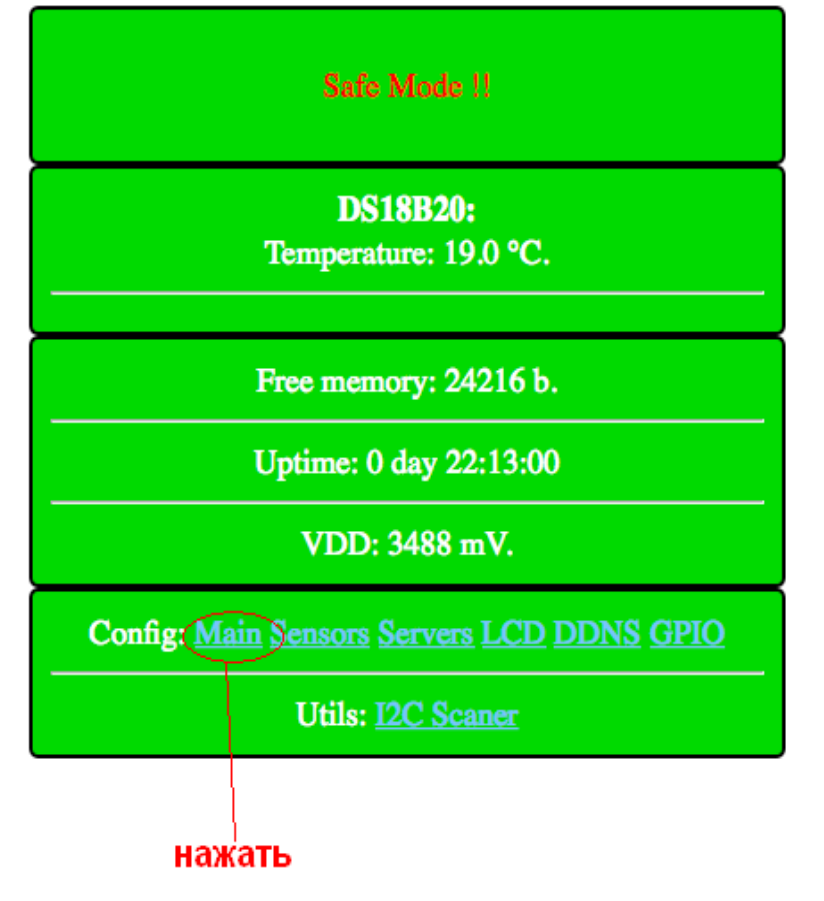

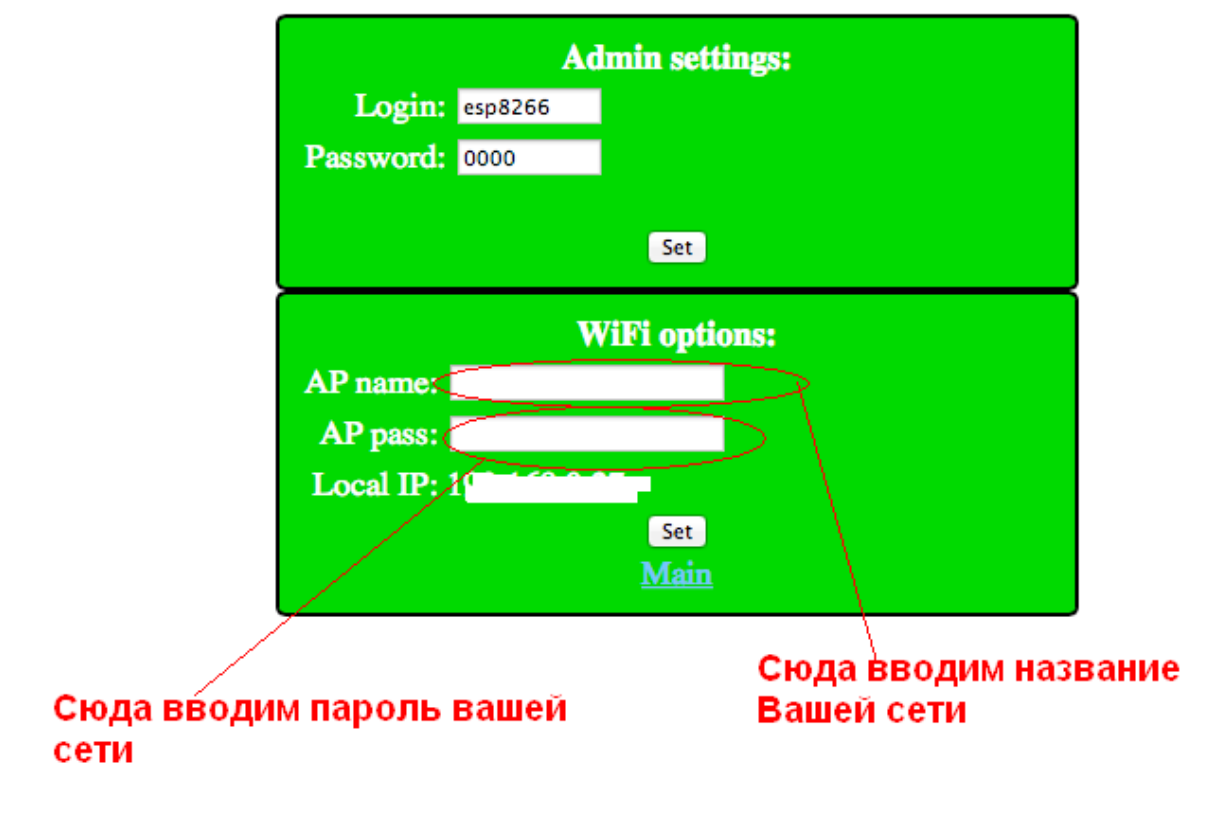

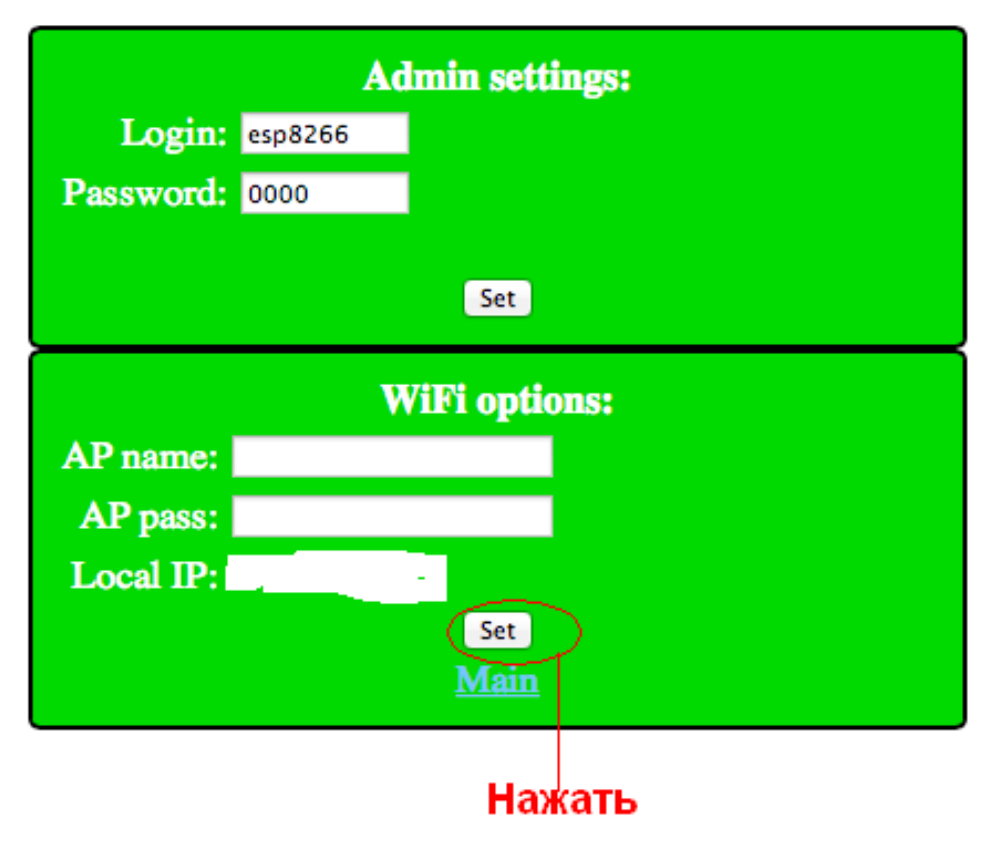

После чего модуль перезагрузится и появится

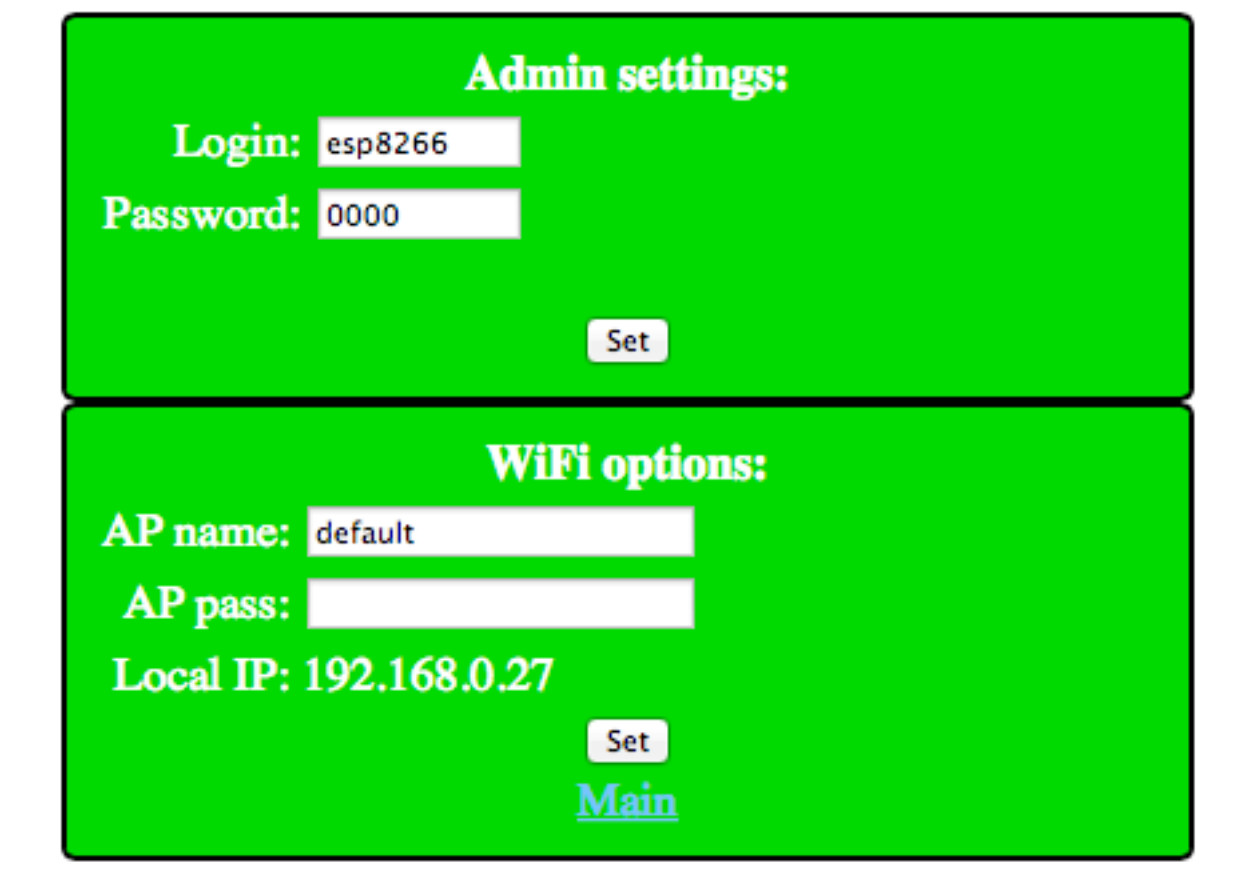

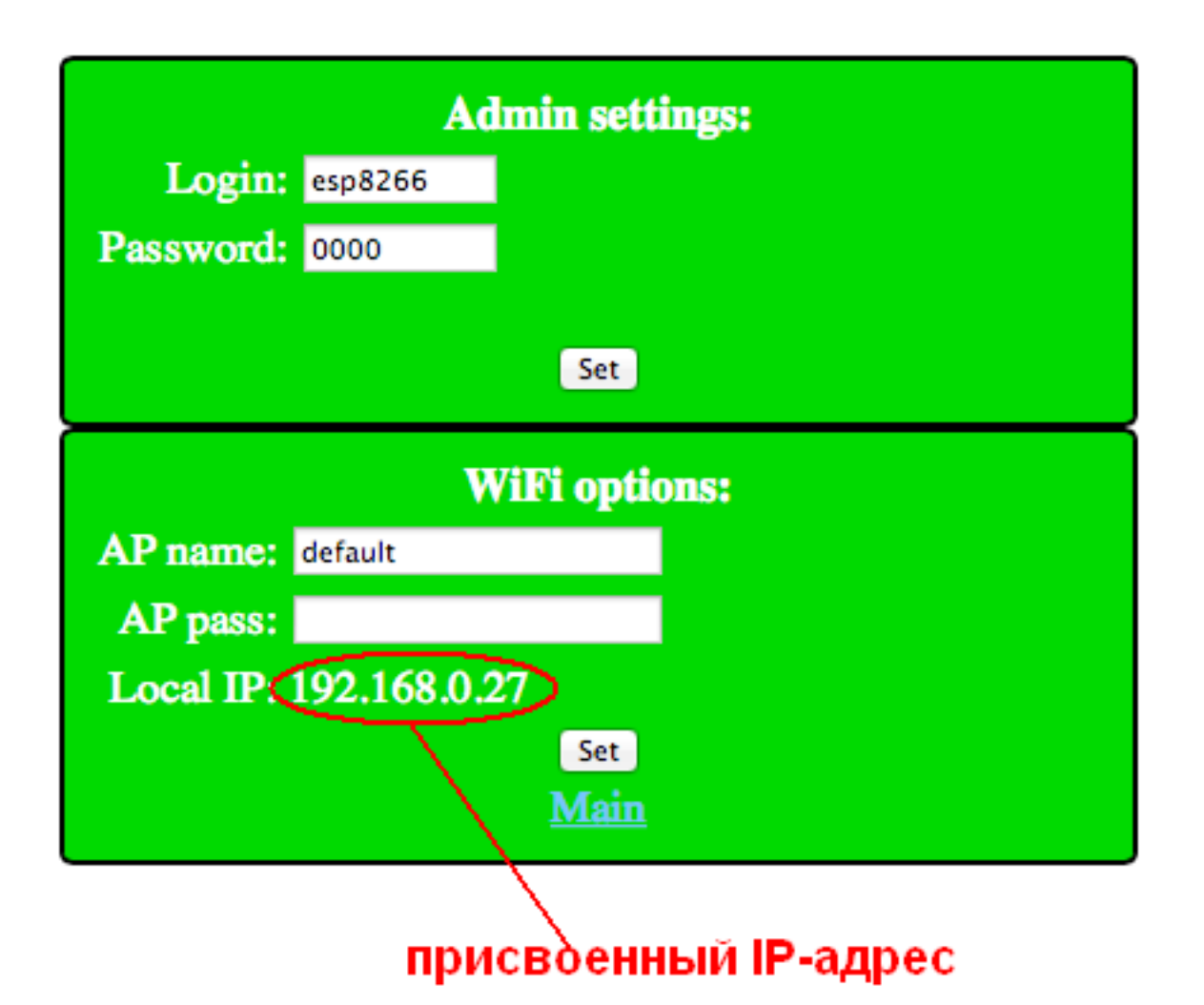

8. Отключить модуль от сети 220в

9.Нажать кнопку "Safe mode"

10.Включить модуль в сеть 220в

Что бы теперь следить за температурой надо зайти на главную страницу модуля.

(Для примера возьмем адрес как на картинке (192.168.0.27))

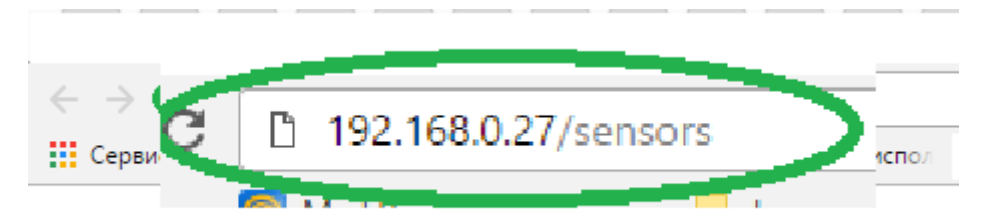

В строку браузера вводим:

http://192.168.0.27/sensors

Выйдет ответ хх.х;

где хх.х - температура в помещение

## Используем Датчик на даче или в загородном доме.

Чтобы отслеживать температуру на даче или загородном доме ,где Вы не бываете постоянно, или просто уехали в отпуск и создан сайт <u>www.narodmon.ru</u> (Наличие интернета(можно мобильного) обязательно, чтобы обеспечить WiFi связь)

Для этого надо зарегистрироваться на нем и зарегистрировать датчик(модуль).

## Сначала проходим регистрацию на сайте:

1. Вводим адрес сайта в браузер и заходим на главную страничку.

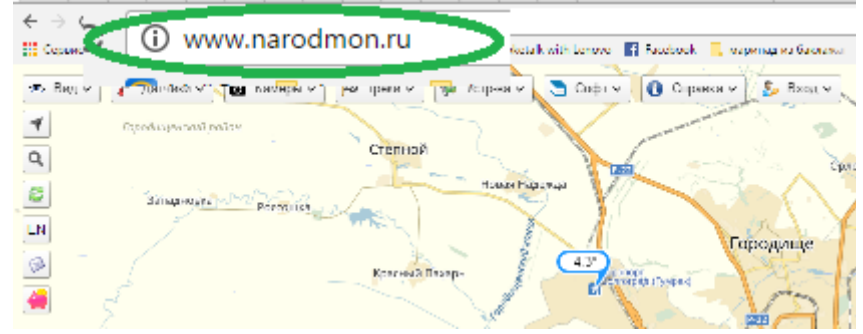

2. В шапке находим ВХОД и Авторизация участника

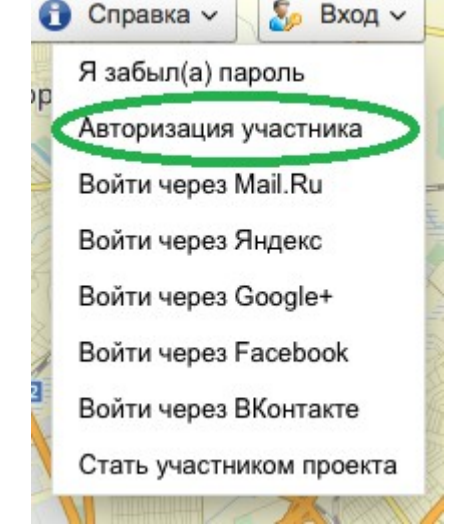

3. Вводим данные телефона или почтового ящика (e-mail),задаем пароль,ставим галочку,что Вы не робот(отвечаем по картинке на задание) и нажимаем на кнопку Я тут впервые.

| Авторизация участника                                                 | X |  |  |  |
|-----------------------------------------------------------------------|---|--|--|--|
| Войти через: 📧 😭 G 風 🚳                                                |   |  |  |  |
| Логин, e-mail, сотовый:                                               |   |  |  |  |
| Ваш пароль:                                                           |   |  |  |  |
| <u>Я забыл(а) пароль</u>                                              |   |  |  |  |
| Я не робот<br>геСАРТСНА<br>Конфиденциальность - Условия использования |   |  |  |  |
| Сохранить сеанс только для IP 88.87.94.36                             |   |  |  |  |
| Вход Я тут впервые Отмена                                             |   |  |  |  |

4. Вам придет Логин и пароль (от личного кабинета)на телефон или e-mail (смотря, что вы указали при входе). Под ними Вы всегда будите заходить на данный сайт и в свой личный кабинет.

## Регистрируем датчик:

1. Датчик подключаем к электросети.

Затем заходим на компьютере на главную страницу модуля: вводим в браузер присвоенный Вам IP-адрес. (Для примера возьмем адрес как на картинке с инструкции(192.168.0.27)

|              | \\              | <u> </u> | \ - \ \ \               |                      |
|--------------|-----------------|----------|-------------------------|----------------------|
| ← → Q. 🗄 🗈   | 192.168.0.27    | >        |                         |                      |
| Сервисы 🤠 Ма | aii.ku 🔜 Amazon | Lenovo   | 🗋 Mail.Ru Агент - испол | Poketalk with Lenovo |
|              |                 |          | /                       |                      |
|              |                 |          |                         |                      |

2. Выйдет страничка с конфигурацией Вашего датчика

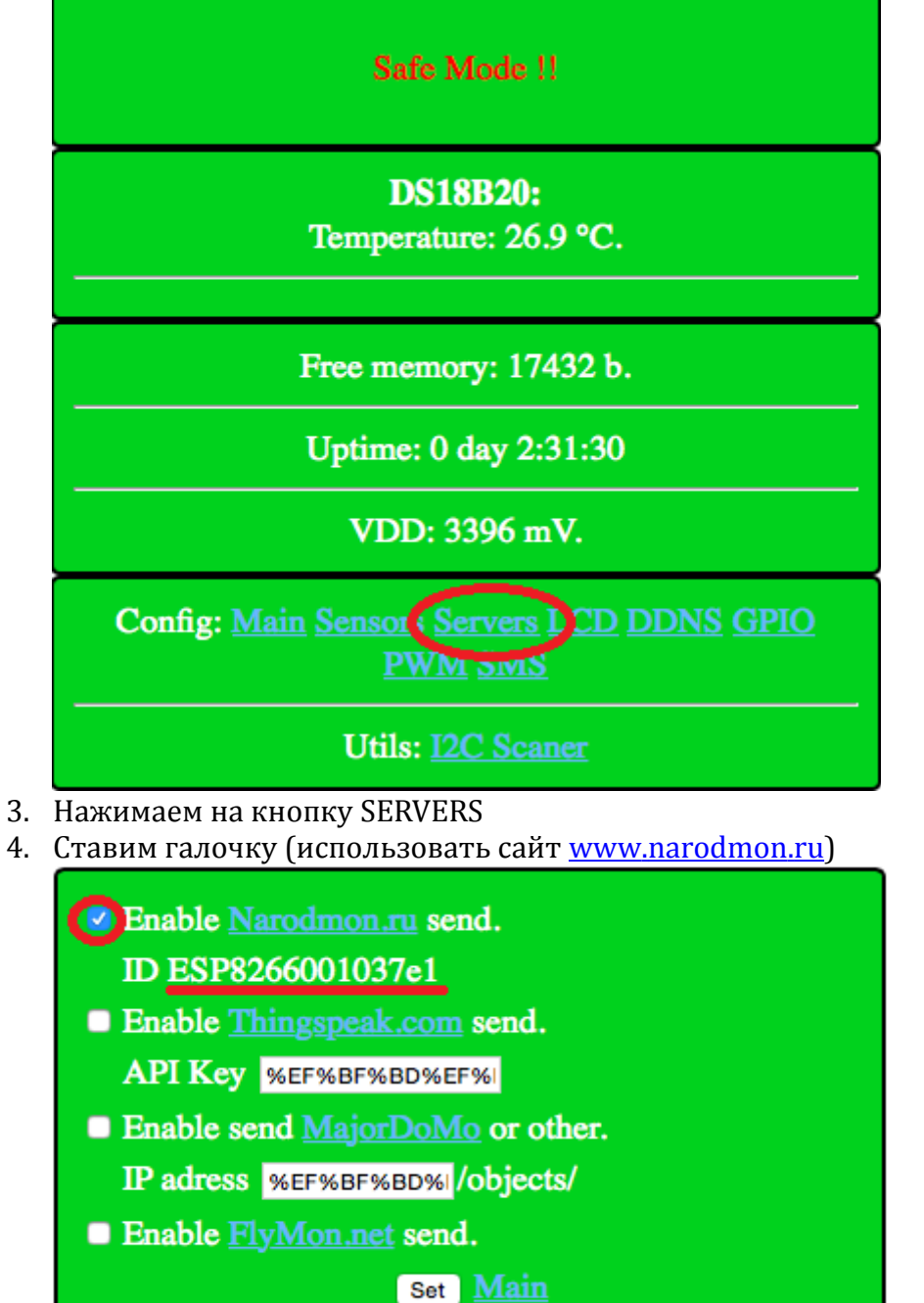

- 5. Под ним будит номер Вашего устройства ID
- 6. Возвращаемся на сайт <u>www.narodmon.ru</u> в шапке выбираем датчики- добавить мое устройство маниторинга .

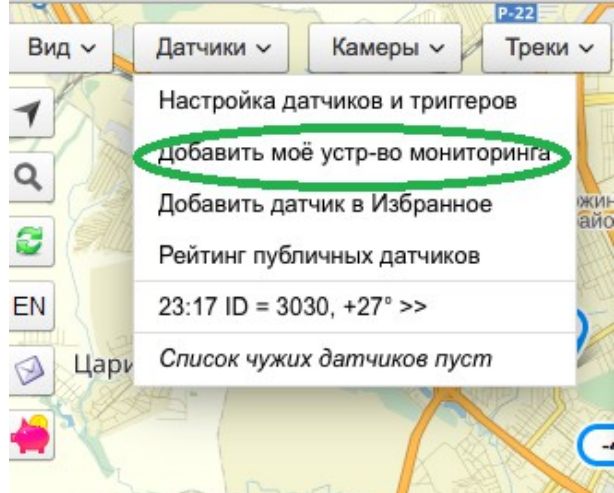

7. Появится окно, куда мы и вводим номер ID со странички вашего модуля и нажимаем ок.

| = 3030 | +27° >>                                              | .66001037E1, 3030, 100% ዛ | 5     |
|--------|------------------------------------------------------|---------------------------|-------|
| ужих   | Укажите серийный номер (<br>подключенного устройства | MAC) нового уже<br>а:     |       |
| mi     |                                                      |                           |       |
| aHOBI  | Вводим ID                                            | Отменить                  | OK    |
| unobe  | 4                                                    |                           | AN PT |

8. На сайте первая информация с датчика появится через 5-30 минут. (как на примере) ESP8266001037E1, 3030, 100% 🖳

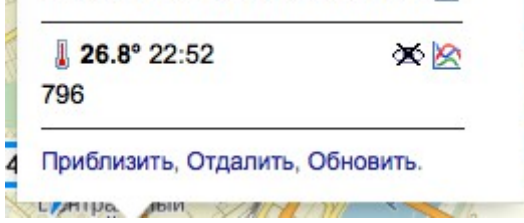

9. В дальнейшем она будит обновляться каждые 5-6 минут.

Теперь Вы с любого устройства (телефон, айпад, компьютер и т.п.) с любой точки планеты, где есть доступ к интернету можете следить какая температура у Вас дома.

Для этого всего лишь заходите на сайт <u>www.narodmon.ru</u> под своим логином и паролем и вся информация с датчика будит у вас на экране.

Для быстрого доступа к сайту ,можете скачать программу для любого Вашего мобильного устройства. Находится на главной страничке сайта в шапке «Софт»

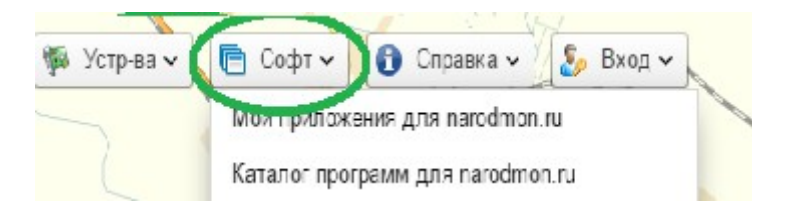